# Reviewer OpenConf Handbook

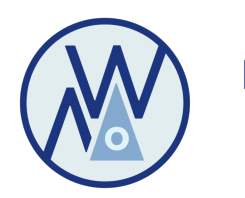

Midwest Academy of Management

# Table of Contents

- Reviewer Account Login p. 2-3
- Reviewer Homepage (Overview) p. 4
- Submitting a Review p. 5-11

This OpenConf handbook was developed specifically for the Midwest Academy of Management.

Created by: Shontarius D. Aikens Edited and Updated by Carla Flores v. 06-08-2025 OC Powered by OpenConf. Learn more ✓

#### **2025 Midwest Academy of Management Annual Meeting** →] Sign In Home Welcome! Click on the Sign In link to login to your Reviewer Account. Click the Chair link on the right side of the footer below to sign in, then click the Settings (©) menu to: • edit Configuration options such as the Website Title shown above, your Email Address, and this Home Page Notice • set *Topics* for selection by submitters and reviewers install Modules for added functionality • modify Templates used for emails and feature information • select Privacy options including cookie banner use • Open/Close Feature access by users Menus shown here are based on the features that are open and the access permissions of the user. Once the Account Sign Up feature is open, submitters and committee members will be able to create an account. This link is also accessible by clicking the *Sign In* link atop this page when the feature is open. For more information on managing OpenConf, visit our Getting Started guide. Return to top es. Ο **Main Website** Privacy Policy ۵ Site Map **Contact Us** MWAOM2025 Chair

|                                           | First visit, create an account;          |
|-------------------------------------------|------------------------------------------|
| enter your                                | r email address and the reviewer keycode |
| Sign In                                   | Reviewer keycode = reviewer2025          |
| First time here? <u>Create an account</u> |                                          |
| Email Address *                           |                                          |
|                                           | On later visits, use your email          |
| Password                                  | and the password you created to login    |
| Show password                             |                                          |
| Stay signed in <sup>(i)</sup>             |                                          |
|                                           |                                          |
| Sign In                                   |                                          |
| Email sign in link                        | <b>49</b>                                |
|                                           |                                          |

oc Powered by OpenConf. Learn more ✓

# **2025 Midwest Academy of Management Annual Meeting**

≗ My Account | Sign Out E→

Home Submissions ~ Assignments ~

## Once logged in, you are returned to the home page.

Welcome!

Click the Chair link on the right side of the footer below to sign in, then click the Settings () menu to:

- edit Configuration options such as the Website Title shown above, your Email Address, and this Home Page Notice
- set *Topics* for selection by submitters and reviewers
- install Modules for added functionality
- modify *Templates* used for emails and feature information
- select *Privacy* options including cookie banner use
- Open/Close Feature access by users

Menus shown here are based on the features that are open and the access permissions of the user.

Once the *Account Sign Up* feature is open, submitters and committee members will be able to <u>create an account</u>. This link is also accessible by clicking the *Sign In* link atop this page when the feature is open.

For more information on managing OpenConf, visit our <u>Getting Started</u> guide.

#### Return to top

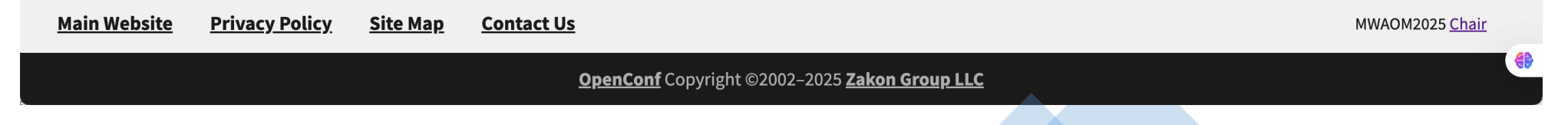

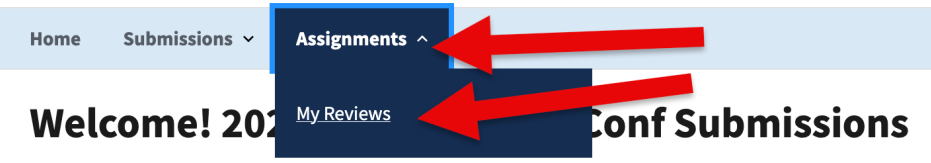

68th Midwest Academy of Management Conference October 9-11, 2025 <u>https://www.mwaom.org</u> (conference information website) Conference Theme: Leading Tomorrow: Innovation and Strategy for the Future of Management

**Submitters**, **Reviewers**, and **Track Chairs**: on your first visit click this link to <u>create an account</u>. Once you have created an account, click the **Sign In link** (top right corner of this screen).

For more information on managing OpenConf, visit our <u>Getting Started</u> guide.

Return to top

Main Website Privacy Policy Site Map Contact Us

MWAOM2025 Chair

**OpenConf** Copyright ©2002–2025 Zakon Group LLC

La My Account | Sign Out [→

○ Powered by OpenConf. Learn more ∨

### 2025 Midwest Academy of Management Annual Meeting

Home Submissions v Assignments v

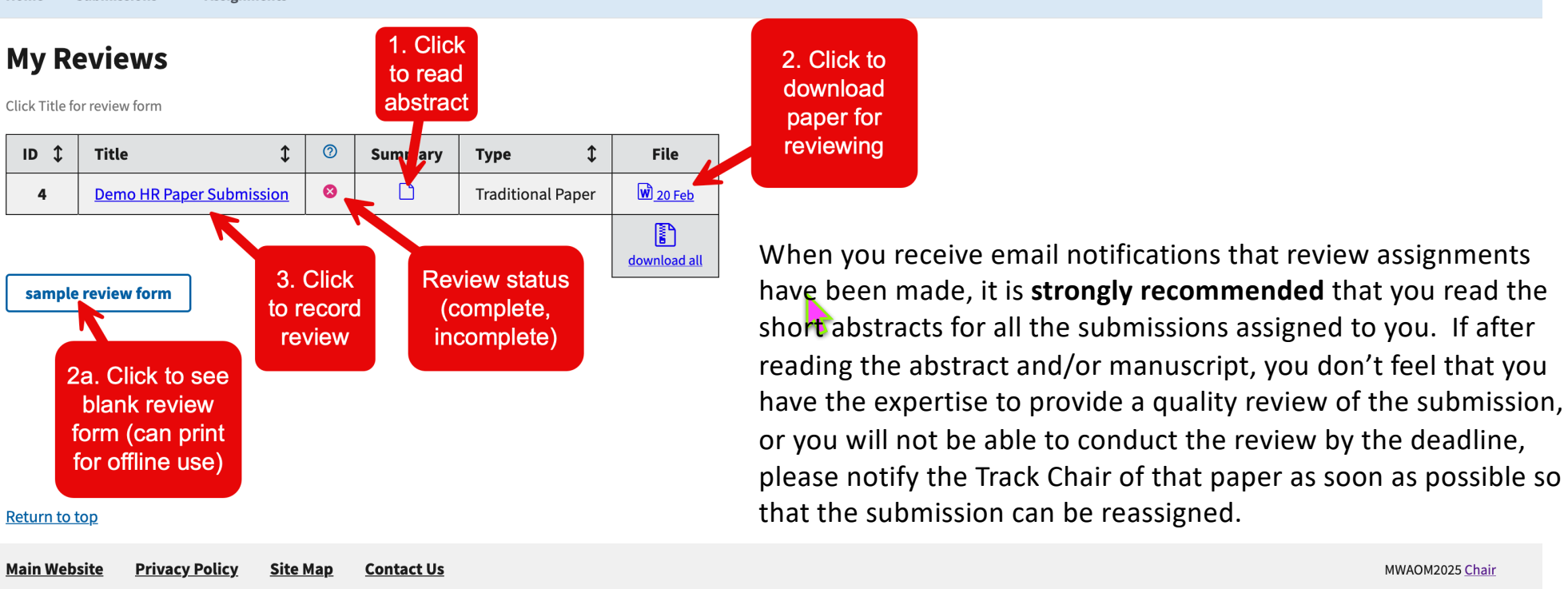

OpenConf Copyright ©2002–2025 Zakon Group LLC

Let My Account | Sign Out E→

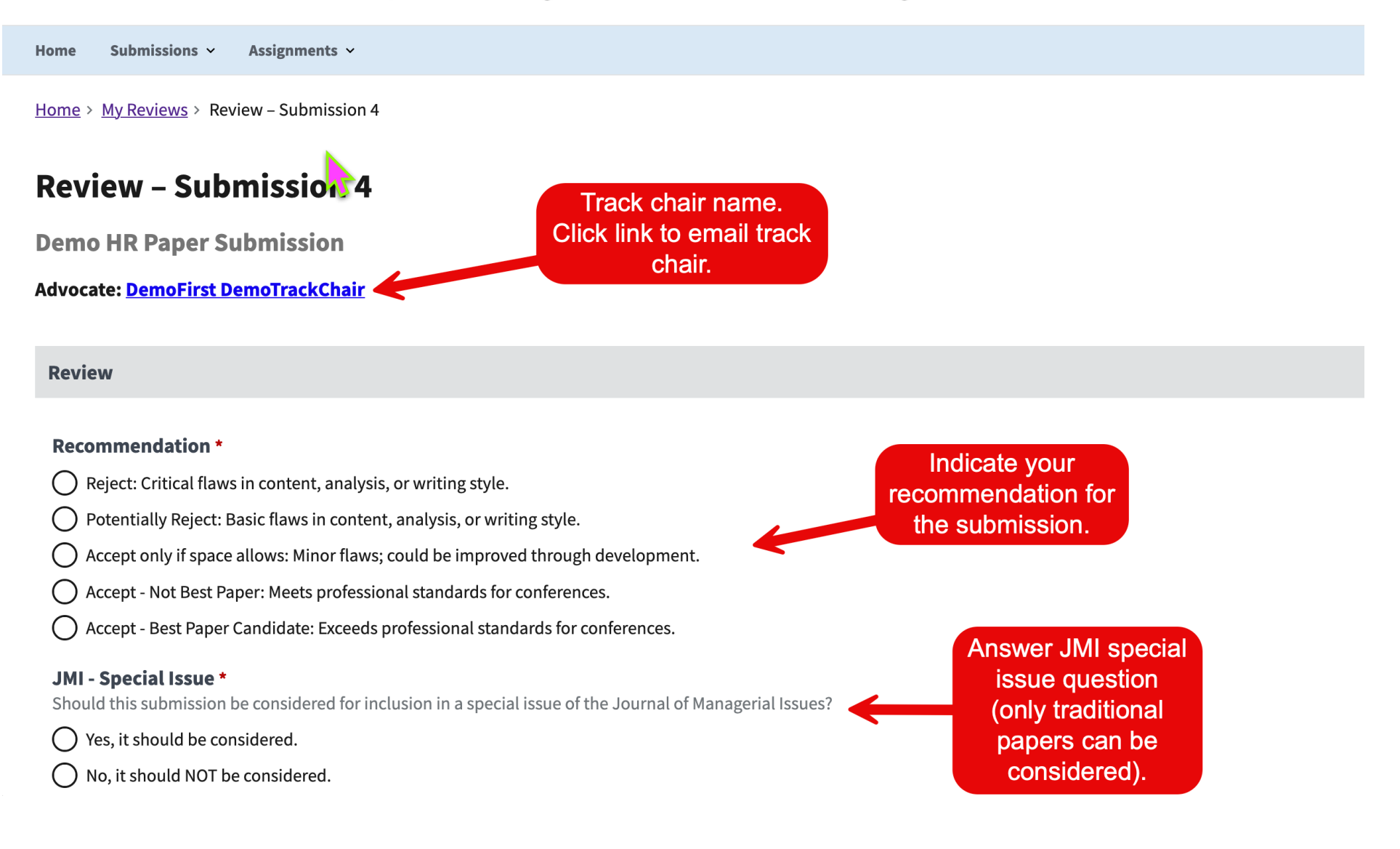

#### **Alternate Track Options \***

Would this submission be better suited for the Short Paper Track and/or the Poster Track? For descriptions of Short Papers and Posters, see the Call for Papers document on the Website (https://mwaom.org)

- Yes, this submission could fit for both the Short Paper and Poster tracks
- Only for the Short Paper track
- Only for the Poster track
- No, this submission would not be appropriate for the Short Paper or Poster tracks
- Not Applicable: This submission is a Symposium/Panel or PDW

#### **Comments for the Authors**

Constructive comments to the author(s) would be appreciated.

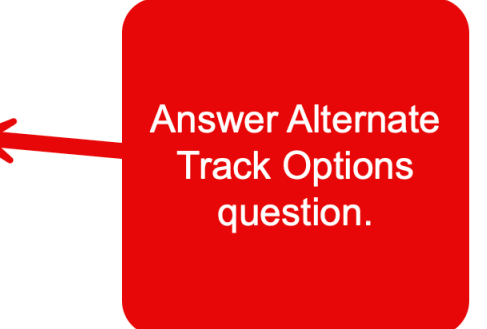

This is where you provide constructive feedback that the authors will be able to see later on. The authors **will not** know the identity of the reviewer.

#### Comments for the Program Committee (authors will not see these comments)

Reasons must be included for all submissions, because they help us determine what to do when reviewers disagree with each other.

This is where you can provide additional information that only the Track Chairs/ Program Chair will be able to see in order to make decision on the submission.

#### Comments for the Program Committee (authors will not see these comments)

Reasons must be included for all submissions, because they help us determine what to do when reviewers disagree with each other.

**Email me the filled out form fields** For your records.

#### ✓ I have completed the review

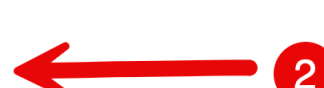

Check this box when you have finished the review for this submission. This is used only to track how many outstanding reviews there are. You will still be able to edit this review review deadline date.

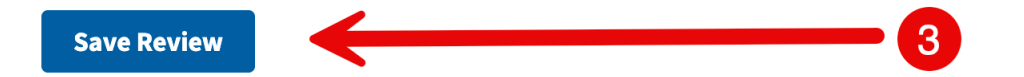

#### Return to top

Main Website Privacy Policy Site Map Contact Us

●C Powered by OpenConf. Learn more ∨

# 2025 Midwest Academy of Management Annual Meeting

Home Submissions ~ Assignments ~

<u>Home</u> > <u>My Reviews</u> > Review – Submission 4

## **Review – Submission 4**

|                                                 | <b>Review Submission Confirmation</b>                                                                                                    |
|-------------------------------------------------|----------------------------------------------------------------------------------------------------|
| Review has been saved                           | • The OpenConf system displays this                                                                                                    |
| Return to Review                                | <ul> <li>confirmation page that your review has been saved (submitted). If you checked the <i>Email me a copy of this review</i> box from the previous screen, you will also receive an email that will contain your completed review.</li> <li>At this point, you can either click on the <i>Return</i></li> </ul> |
|                                                 | <i>to Review</i> link (if you need to make some<br>edits/changes to your review) or click on the <i>My</i><br><i>Reviews</i> . This will take you back to your <b>Reviewer</b><br>submissions.                                                                                                    |
| <u>Return to top</u>                            |                                                                                                    |
| Main Website Privacy Policy Site Map Contact Us |                                                                                                    |
|                                                 | OpenConf Copyright ©2002–2025 Zakon Group LLC                                                                                                    |

F

Home Submissions ~ Assignments ~

## **My Reviews**

Click Title for review form

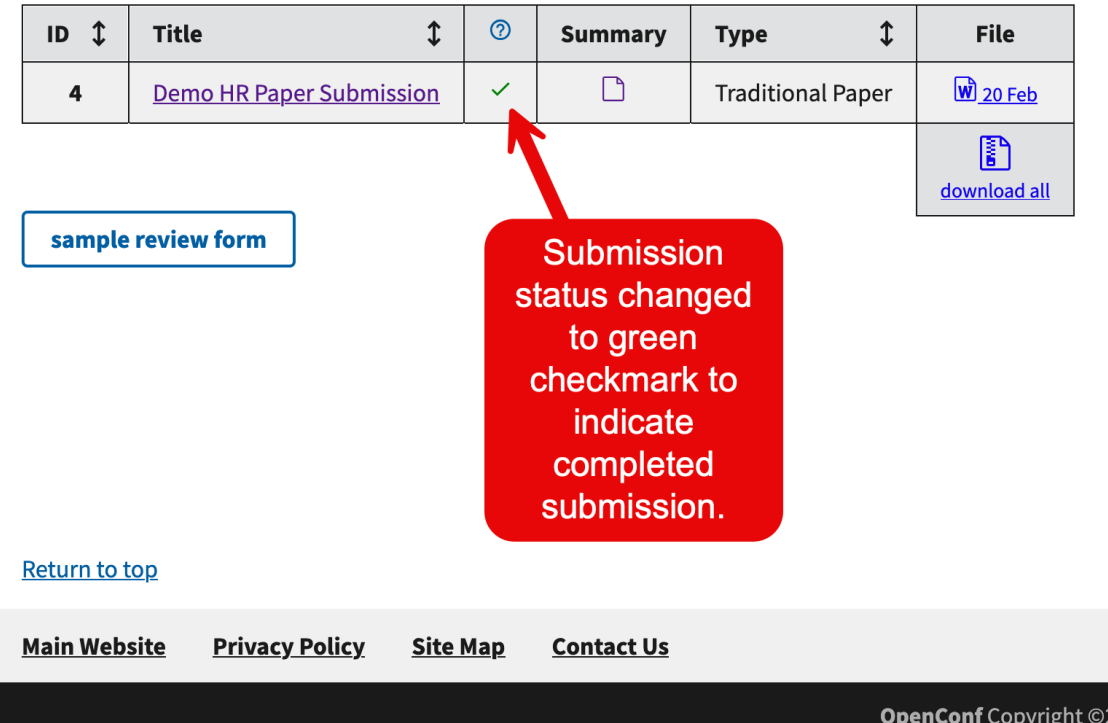

After submitting your review, and returning to **My Reviews**, you can see the updated review status. You can make changes to your review until the deadline simply by clicking on the submission link title. Continue until all reviews are submitted.

**Tip:** We **strongly recommend** that reviewers save their review comments offline in a document.

OpenConf Copyright ©2002–2025 Zakon Group LLC